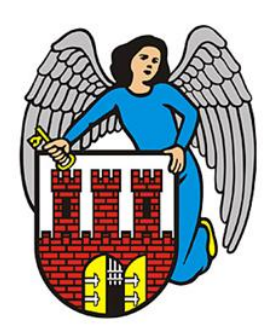

# Jak zweryfikować dane związane z loginem Użytkownika?

Porada przeznaczona jest dla użytkowników, dla których zostało już stworzone konto w systemie.

Każdy użytkownik może przeprowadzić weryfikację swojego konta, którym zalogował się na PLATFORMIE OŚWIATOWEJ MIASTA TORUNIA.

UWAGA: Instrukcja uzyskania dostępu do konta znajduje się na stronie: https://www.vulcan.net.pl/torun/File/Display/8AEB7695-9CF2-49EC-BB86-E48D5EB509E6

### W jaki sposób można sprawdzić dane związane z kontem Użytkownika?

#### 1. Zaloguj się na stronę: <u>https://www.vulcan.net.pl/torun</u>

| PLATFORMA OŚWIATOWA | VULCAN | <b>O</b> A <i>I</i> | Zaloguj |
|---------------------|--------|---------------------|---------|
| MIASTA TORUNIA      |        |                     |         |

2. Kliknij w swoje imię i nazwisko, które pojawi się po prawidłowym zalogowaniu (tu: Rodzic Opiekun):

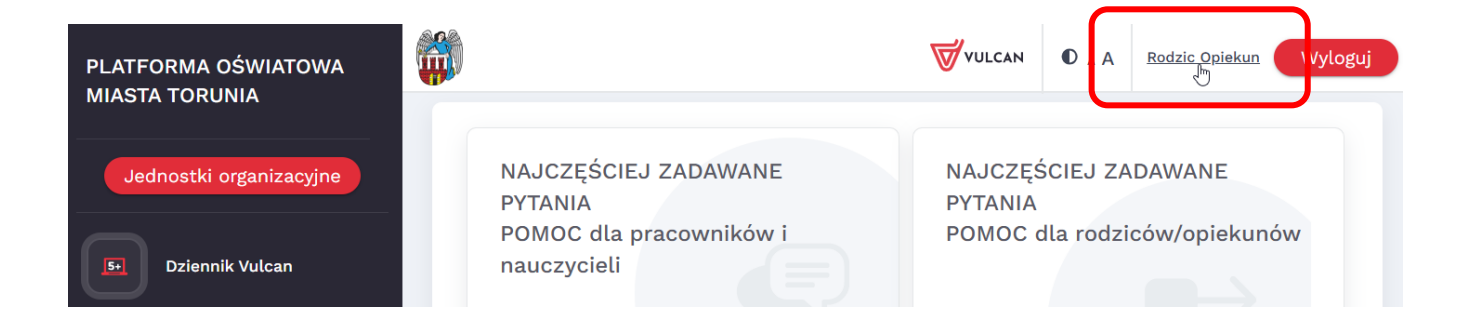

Jak zweryfikować dane związane z loginem Użytkownika?

Porada dla użytkownika PLATFORMY OŚWIATOWEJ MIASTA TORUNIA

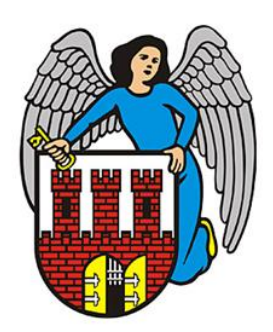

## PLATFORMA OŚWIATOWA MIASTA TORUNIA

3. W kolejnym oknie na poszczególnych kartach możesz sprawdzić dane związane z Twoim kontem.

Na pierwszej karcie **KONTO**, można zweryfikować poprawność zapisów z zakresu danych osobowych, m.in.: imię, nazwisko, adres e-mail powiązany oraz przypisany do danego konta numer PESEL (lub nadany unikalny identyfikator). Te ostatnie dane wyświetlane są w polu **PESEL** – aby je odczytać należy skorzystać ze znajdującej się tam ikony oka – kliknięcie w tą ikonę pozwoli na wyświetlenie lub ponowne ukrycie znajdującego się tam identyfikatora.

| KOMPLEKSOWY SY<br>OŚWIATĄ MIASTA T                 | STEM ZARZĄI<br>ORUŃ | DZANIA      |                |                     |  |
|----------------------------------------------------|---------------------|-------------|----------------|---------------------|--|
| Zarządzanie kontem u                               | użytkownil          | ka          |                |                     |  |
| >Konto< ()Dwiedziny                                | ZDARZENIA           | UPRAWNIENIA | Rodzic Opiekun | <u>wyloguj &gt;</u> |  |
| Dane użytkownika<br>Status konta:                  |                     |             |                |                     |  |
| konto oświatowe<br>Nazwa użytkownika:<br>RODOPIE80 |                     |             |                |                     |  |
| Imię:<br><b>Rodzic</b>                             |                     |             |                |                     |  |
| Nazwisko:<br><b>Opiekun</b><br>Email:              |                     |             |                |                     |  |
| PESEL:<br>********* The Pokaż/ukryj                |                     |             |                |                     |  |
| 🔎 zmiana hasła                                     |                     | _           |                |                     |  |
| POWRÓT DO STRONY GŁÓWNEJ >                         |                     |             |                |                     |  |
|                                                    |                     |             |                |                     |  |

Jak zweryfikować dane związane z loginem Użytkownika?

Porada dla użytkownika PLATFORMY OŚWIATOWEJ MIASTA TORUNIA

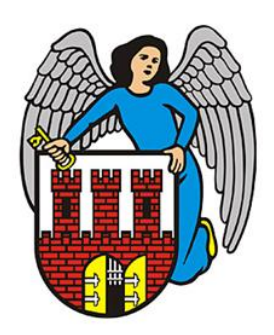

#### UWAGA:

Dla Rodziców/ Opiekunów w polu PESEL będzie domyślnie prezentowany unikalny identyfikator powiązany z kontem , utworzony automatycznie w momencie założenia konta.

Dla Pracowników numer ten pochodzi z systemu kadrowo-płacowego, na podstawie aktywnej, wprowadzonej do systemu umowy.

Na karcie **UPRAWNIENIA** będą widoczne uprawnienia powiązane z kontem zalogowanego Użytkownika.

| ſ | KOMPLEKSOWY SYSTEM ZARZĄDZANIA<br>OŚWIATĄ MIASTA TORUŃ |           |            |           |                    |      |                     |                    |  |
|---|--------------------------------------------------------|-----------|------------|-----------|--------------------|------|---------------------|--------------------|--|
|   | Uprav                                                  | wnie      | enia       |           |                    |      |                     |                    |  |
|   |                                                        |           |            |           |                    |      | Rodzic Opiekun w    | <u>/loguj &gt;</u> |  |
|   | KO                                                     | NTO       | ODWIEDZINY | ZDARZENIA | >UPRAWNIE          | NIA< |                     |                    |  |
|   |                                                        |           |            |           |                    |      |                     |                    |  |
|   |                                                        | JEDNOSTKA |            |           | GRUPA ZABEZPIECZEŃ |      |                     |                    |  |
|   | lo1                                                    |           |            |           | rodzice            |      |                     |                    |  |
|   |                                                        |           |            |           |                    | PO   | WRÓT DO STRONY GŁÓW | NEJ >              |  |
|   |                                                        |           |            |           |                    |      |                     |                    |  |

Karty **ODWIEDZINY** oraz **ZDARZENIA** pokazują daty logowań oraz czynności związanych z obsługą konta.